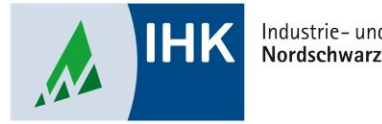

#### Industrie- und Handelskammer Nordschwarzwald

# Vertragsmanagement

Ausbildungsvertrag auflösen

Stephan Gumsheimer, Stand: 25.06.2025

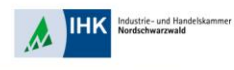

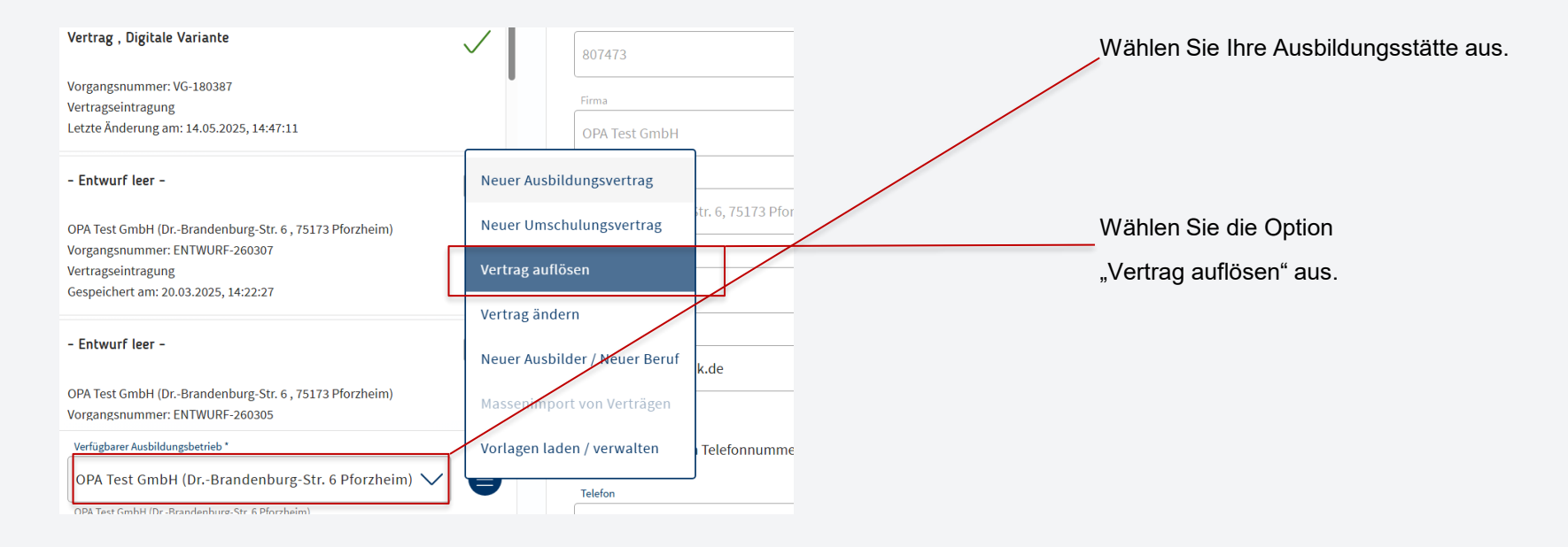

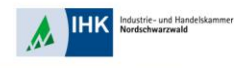

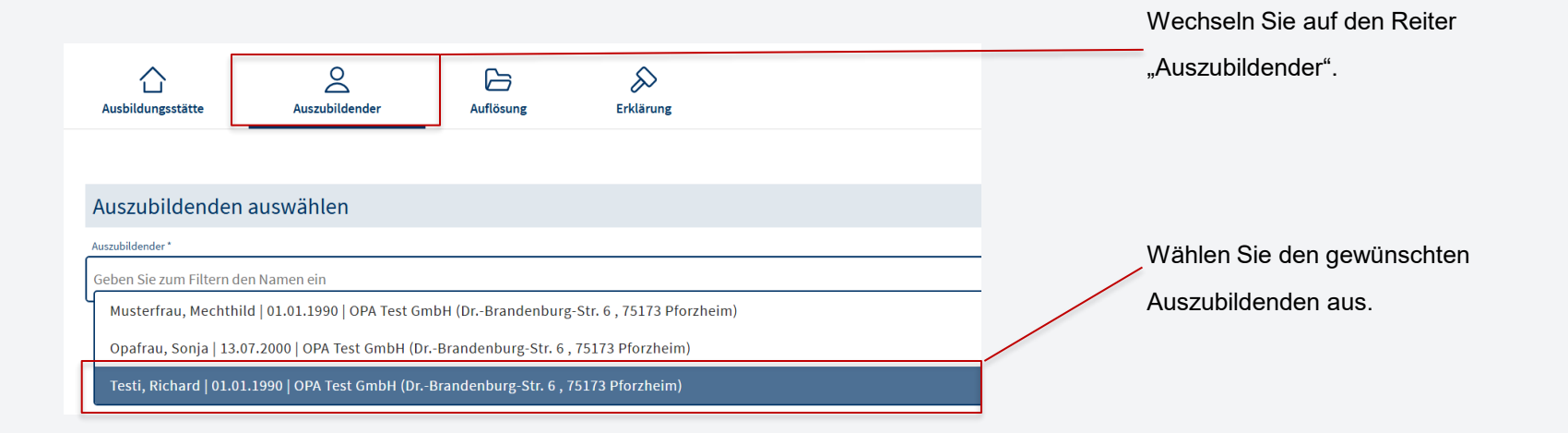

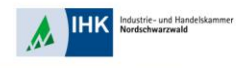

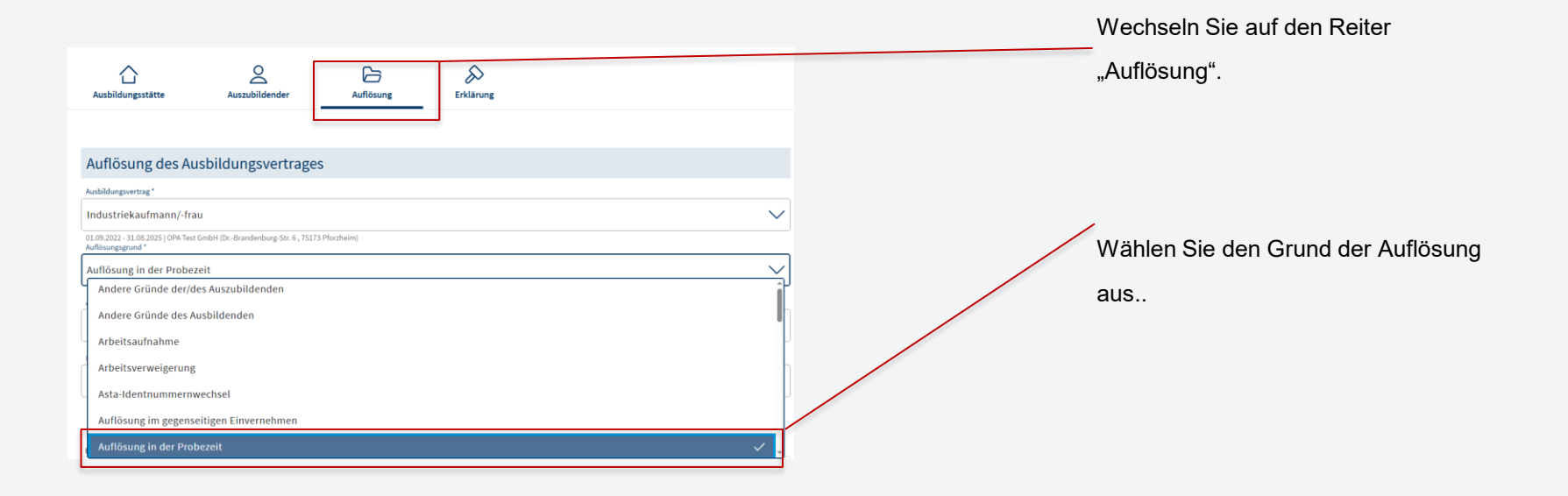

Stephan Gumsheimer, 25.06.2025

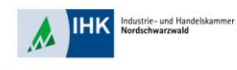

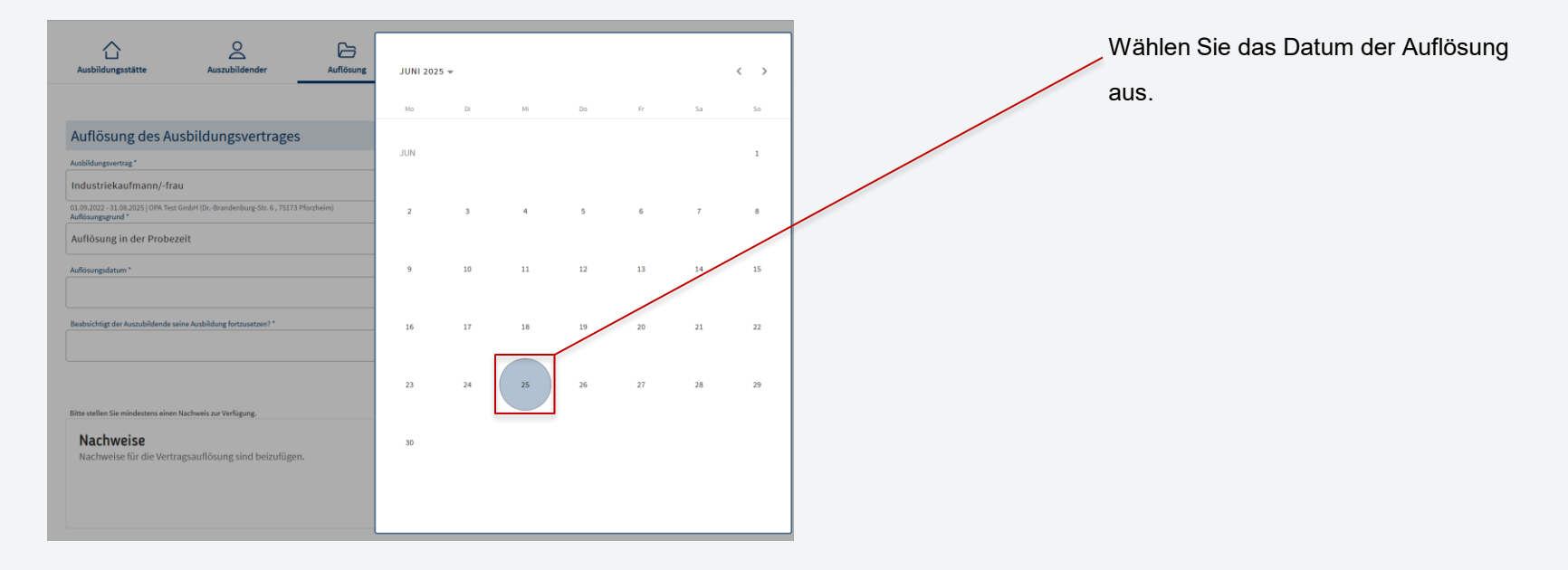

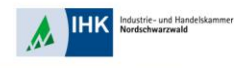

|                                                                                                    | Wanien Sie aus, ob der Azubi  |
|----------------------------------------------------------------------------------------------------|-------------------------------|
| Ausbildungsstätte Auszubildender Auflosung Erklärung                                                  | beabsichtigt seine Ausbildung |
|                                                                                                    | fortzusetzen.                 |
| Auflösung des Ausbildungsvertrages                                                                    |                               |
| Ausbildungsvertrag "                                                                                  |                               |
| Industriekaufmann/-frau                                                                               |                               |
| 01.09.2022 - 31.08.2025 (DPA Text GmbH (Dr. Brandenburg Str. 6, 75173 Plorcheim)<br>Auflösungsgrund * |                               |
| Auflösung in der Probezeit                                                                            |                               |
| Aufförungsdatum *                                                                                     |                               |
| 25.06.2025                                                                                            |                               |
| Beabsichtigt der Auszubildende seine Ausbildung fortzusetzen? *                                       |                               |
|                                                                                                    |                               |
| ja                                                                                                    |                               |
| nein                                                                                                  |                               |
| unbekannt                                                                                             |                               |

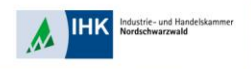

| Ausbildungsstätte                                       | Auszubildender                     | Auflösung    | کی<br>Erklärung |                 |   |
|---------------------------------------------------------|------------------------------------|--------------|-----------------|-----------------|---|
|                                                         |                                    |              |                 |                 |   |
| Auflösung des Au                                        | isbildungsvertrage                 | 5            |                 |                 |   |
| Ausbildungsvertrag *                                    |                                    |              |                 |                 |   |
| Industriekaufmann/-fra                                  | iu                                 |              |                 | $\sim$          |   |
| 01.09.2022 - 31.08.2025   OPA Test<br>Auflösungsgrund * | GmbH (DrBrandenburg-Str. 6 , 75173 | I Pforzheim) |                 |                 |   |
| Auflösung in der Probez                                 | zeit                               |              |                 | $\sim$          |   |
| Auflösungsdatum *                                       |                                    |              |                 |                 |   |
| 25.06.2025                                              |                                    |              |                 | 臣               | / |
| Beabsichtigt der Auszubildende so                       | eine Ausbildung fortzusetzen? *    |              |                 |                 |   |
| ja                                                      |                                    |              |                 | $\sim$          |   |
|                                                         |                                    |              |                 |                 |   |
| Bitte stellen Sie mindestens einen                      | Nachweis zur Verfügung.            |              |                 |                 |   |
| Nachweise<br>Nachweise für die Vertr                    | agsauflösung sind beizufüge        | n.           |                 |                 |   |
|                                                         |                                    |              |                 | Datei auswählen |   |
|                                                         |                                    |              |                 | Nachweise       |   |

Laden Sie bei Nachweise eine Kopie er Auflösung hoch. Dazu müssen Sie den Button "Datei auswählen klicken. Danach öffnet sich Ihr Explorer und Sie wählen Ihre Datei aus.

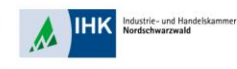

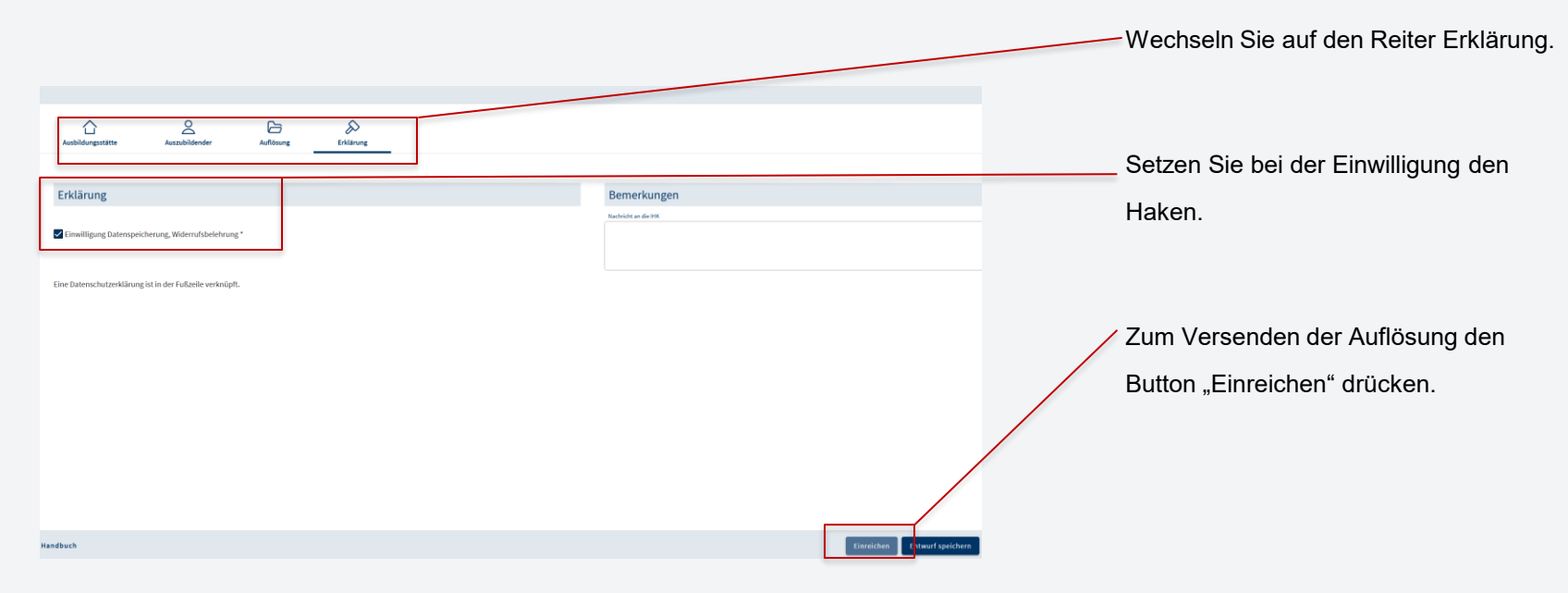